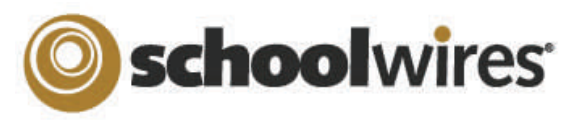

# Centricity2<sup>™</sup> Assignments App Help Card

About the Assignment App State College Elementary School Assignment apps offer teachers the ability to organize assignments within their sections. They can define unique categories for each assignment, assign due dates, and add detailed descriptions for each assignment if desired. They can also post assignments to their Section calendars. Home About Our School Community Library Media Center Programs Teachers Calendar Visitors will be able to view Current and Upcoming assignments, along with Past Due assignments. Each . Miller, Ryan assignment will display a Title, Due Date and Category if assigned. By clicking on the Title, the visitor Welcome to Our Classroom **Current Assignments Past Due Assignments** can access the Assignment Directions. There are no past due assignments. Class Newsletters Civil War Essay Date Due: 09/15/20 Literacy Category: American History + Math You can provide additional detail about the assignment in the Assignment Directions. Teachers can add ٠ Science Frankenstein, Chapter 1 images, links, and other content. Date Due: 09/30/20 Social Studie Category: English Adding a new Assignments Page or App Editing an Assignment App or Page To insert a new Assignments Page 1. To edit an Assignments Page or an Assignments App with in a page, simply click on the name of the 1. In the Section Workspace, click New Page. The New Page window page in the Section Workspace. If your page only has one app on it, you will be taken directly into editing the Assignments App. If you have multiple Apps on the page, you will need to click again on opens. the App name to edit it. 2. Click on Assignments. Name your new Assignment page. Click Save. 2. To add new assignments, click on New Assignment in the Assignments tab. To insert an Assignments App into an existing page: General Tab: New Assignment Enter a unique name for your assignment. If you want, yo and make it active. 1. Select Edit Page from the Actions Drop-down list to • Add a Title to the new assignment. Actions T the right of the page to which you wish to add the Choose a Category for the given Seneral Directions Post To Cale App. The Page Details window opens in Edit Mode. assignment if desired (you need to set Edit Page Title Set Options these up ahead of time) 2. Click Manage Apps and Layout and select Add App Get Link • Choose a Date Assigned (by default this Assignment Category: (?) to choose a new Assignments App. Edit the name as Copy Page Unassigned will be the current date). desired. Click Save. Move Page Date Assigned: • Choose a Due Date for the assignment. 01/26/2012 Delete 3. Click and drag the App to the desired location Set Viewers Due Date: • If you have Schoolwires Synergy and within your layout. 01/26/2012 wish to set up a Homework Dropbox for Dropbox 4. Click I'm Done. The Page Details window returns to students, click in the Dropbox checkbox Edit Mode. and choose the Destination folder. V Activate on my page Save Cancel Create E-Alert 'Assignments' Page Directions Tab: View Page Last edited by Dave Thompson on December 30, 2010. Enter specific instructions for the assignment in this window. Add App Change Lavout I'm Done Post to Calendar Organize your apps by dragging and dropping. Double-click the App to change the name. If desired, click on the Post to Calendar tab in order to post the assignment to a Section Calendar. Assignment App 0 4. To add and edit categories click the Categories tab. (Note: set categories up first in order to be able to assign them to assignments as they are being added.) **Drop Box Option** If your organization has purchased Synergy, you can add a drop box to your Assignment app. See Setting up a Dropbox in Synergy for more details. Dropbox 1. When creating or editing an Assignment, check the Dropbox Box. The Destination Folder drop-down list displays. Destination Folder Music Homework Drop Box

Select a folder from the dropdown. This is the Destination Folder that the students will upload homework files to for that assignment. 2.

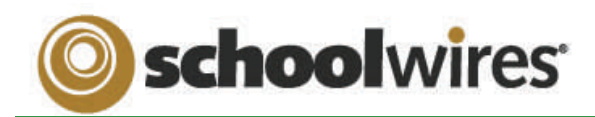

## **Centricity2™ Assignments App Help Card**

Setting up your Homework Drop Box in Synergy<sup>™</sup>

#### Requirements for Assignment Drop Box Option:

#### Centricity2 Requirements:

Teacher must:

- Have a Synergy account with User Name identical to Sign-in Name in *Centricity2* (passwords may be different).
- Create an assignment in an Assignment App, check the *Dropbox* checkbox on the **General** tab, and select a *Synergy* folder Dropbox for the assignment.

Students must:

- Have a *Synergy* account. To use the auto-login feature the student should also have an identical Sign-in name in *Centricity2* (passwords may be different).
- Sign in to *Centricity2* to take advantage of the auto-login. If a student is not logged in to *Centricity2*, he or she will be prompted to sign in to upload a completed assignment.

#### Synergy Requirements:

#### Teachers must:

- Have a *Synergy* account with User Name identical to Sign-in Name in *Centricity2* (passwords may be different).
- Be a Folder Owner.
- Create a Dropbox folder.
- Set the folder options to allow students to only see files that they upload if they sign in to Synergy. This will not affect Centricity2.
- Share the Dropbox folder with all students who will use it.
- Edit the students' permissions to allow them to add only.

#### Students must:

Have a *Synergy* account. The User Name must be identical to Sign-in Name in *Centricity2* to use autologin (passwords may be different).

| I EACHERS: Setting up a Drop Box in Synergy | TEACHERS: Setting up | o a Drop I | Box in S | ynergy |
|---------------------------------------------|----------------------|------------|----------|--------|
|---------------------------------------------|----------------------|------------|----------|--------|

| A Dropbox is a folder that a teacher sets up in Synergy. For more detailed inform | nation on setting up folders, see the Synergy |
|-----------------------------------------------------------------------------------|-----------------------------------------------|
| £ Assist chapter, "Using Synergy."                                                | History Homework Drop Box (Shared)            |

#### To set up a folder as a drop box:

- 1. Sign in to Synergy.
- 2. Create a folder.
- 3. Edit the folder options by clicking on the *Options* button in the click menu. You can:
  - A. Limit the size of the folder.
  - B. Allow users to only see the files they own when they are viewing the folder through *Synergy* by clicking in the checkbox.
  - C. Set up lock settings if you wish students to be locked out of the Dropbox. (For instance, when the assignment due date has passed.)
- 4. Click **Sharing** in the click menu to share the folder with the students as individuals or as a group.
- 5. Edit the permissions to allow the students to add files to the shared folder. If you want them to be able to view, edit, or delete their file, you can give them those permissions as well.

| , passear)        |                                               | Manual Lock |     |      |        |
|-------------------|-----------------------------------------------|-------------|-----|------|--------|
| 🚮 History Ho      | omework Drop Box (Shared)                     |             |     |      |        |
| Assigned Group(s) | Assigned User(s)                              |             |     |      |        |
| Add Group(s)      | Z Edit Group(s) Permissions X Delete Group(s) | ).          |     |      |        |
|                   | Group Name                                    | View        | Add | Edit | Delete |
| • *               | 10th Grade Students                           | 2           | V   |      |        |
| Save Cance        | 1                                             |             |     |      |        |

General

**General Settings** 

Lock Settings

Lock Message

ock Date and Time

Shared Folder Size (MBs):

### STUDENTS: Accessing the Dropbox in Centricity2

Once a teacher has set up a *Synergy* drop box for an assignment in *Centricity2*, students will follow these steps to upload their homework.

- 1. Sign in to the school's website.
- 2. Navigate to the Teacher's section.
- 3. Click on the page containing the Assignment App.
- Click on an assignment name to display the Assignment Directions. If a Synergy drop box has been set up, an Upload Assignment button will display at the top of the Assignment Directions.
- 5. Click **Upload Assignment**. The Upload Assignment window opens (*Note: If you are not signed in to the site, you will be prompted to sign in.*)
- 6. Click **Browse** to search for your file on your desktop.
- Click Upload to complete the upload of the file. Once the Upload Complete message displays, your file is uploaded to the Synergy site and you can safely close the browser window.

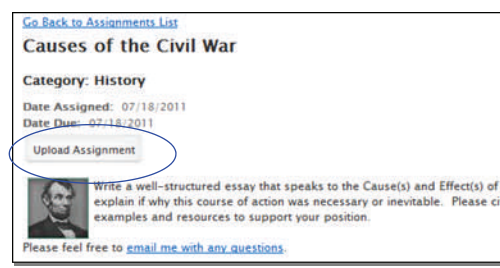

Allowed File Types Sharing Settings

Shared users are only able to see files they own

Versioning

|   | and Fire to reduced                                                              |
|---|----------------------------------------------------------------------------------|
| Ĉ | Browse                                                                           |
| Ē |                                                                                  |
|   |                                                                                  |
|   |                                                                                  |
|   | Upload                                                                           |
|   |                                                                                  |
|   | Fou are only able to upload the below file types for this assignment<br>stophos. |
|   | may avi of htm ise moth als eat outh day moil mod and one                        |
|   | ef soil bit were upd                                                             |
|   | ef sof bit were upd                                                              |